## FIRMA ELECTRÓNICA

A continuación se detallan las pautas o pasos necesarios, para firmar electrónicamente una solicitud en estado **Definitivo**.

Los Pasos del 1 al 3, serán necesarios para identificar la solicitud de la ayuda que queremos firmar con la persona física firmante ( deberá ser el Representante Legal de la Entidad beneficiaria de la ayuda o solicitud).

Los Pasos del 4 al 8, son los pasos necesarios para firmar electrónicamente.

#### PASO 1

#### Estar registrado como Representante Legal en el Registro Unificado de Solicitantes.

Si ha interactuado previamente como Representante Legal en alguna de nuestras aplicaciones como por ejemplo, Justificación Telemática, ya estará registrado, por tanto bastará con poner el usuario y clave, de la cuenta de acceso, con el que quedó identificado.

Si no estuviera registrado, deberá hacerlo, seleccionando la opción disponible desde la aplicación para ello, exactamente lo encontrará en la nota "<u>Puede dar de alta una cuenta de acceso como</u> <u>Representante Legal .....</u>". De este modo, obtendría la cuenta de acceso (usuario/clave) y la indicaría.

Recuerde que este registro como Representante Legal, está destinado para la persona que en virtud de nombramiento, estatutos o apoderamiento está legalmente facultada para representar la institución.

Además, **deberá tener firma electrónica**, ésta debe haber sido **emitida por la FNMT** (Fabrica Nacional de Moneda y Timbre) y debe ser una **firma de persona física** (clase 2CA).

Una vez que hayamos puesto el usuario y la clave, deberá indicarse **el Identificador de Solicitud (PIN)** de la solicitud a firmar. Dicha información se recoge en la solicitud pdf que se obtiene al realizar la opción "generar definitiva"

| ≫ Registro de firm | a electrónica                                                                                                    |
|--------------------|----------------------------------------------------------------------------------------------------|
| Acceso             | Access                                                                                                    |
|                    | Acceso                                                                                                    |
|                    | Usuario                                                                                                    |
|                    | Clave                                                                                                    |
|                    | Identificador de Solicitud (PIN)                                                                                                    |
|                    | Para poder acceder Usted debe de tener una cuenta de acceso (usuario y clave) como Representante Legal de la entidad beneficiaria de la solicitud asociada al Identifcador de Solicitud (PIN). |
|                    | Puede dar de alta una cuenta de acceso como Representante Legal pulsando aquí                                                                                                    |
|                    | Recuerde que para poder firmar mediante firma electrónica, ésta debe haber sido emitida por la FNMT (Fabrica Nacional de Moneda y Timbre) y debe ser una firma de persona física (clase 2CA).  |
|                    | Aceptar Limpiar                                                                                                    |
|                    |                                                                                                    |

Una vez cumplimentado los campos, deberemos seleccionar el botón

Aceptar

Se validará que la Entidad u Organismo beneficiario de la solicitud, corresponde con la entidad

del Representante legal, que se está indicando con el usuario y clave de acceso. Si no coincidiera, daría mensaje de error.

Si la información es correcta, pasaríamos a la siguiente pantalla

## PASO 2

Si los datos introducidos en el "paso 1" son correctos, visualizaremos una pantalla con todos los documentos que se han anexado a través de la aplicación informática cuando se ha cumplimentado la solicitud, junto la Solicitud propiamente dicha.

Deberá Visualizar los documentos visibles en el Listado, para poder, seguir con el proceso.

Para poder seguir avanzando, **deberá dar la conformidad** de que la documentación que se va a firmar es correcta, por lo tanto, es coherente, que se obligue a visualizar todos los documentos a firmar. Posteriormente seleccionaríamos el botón "Siguiente".

|  | A continuación se detallan todos los documentos as                                                                                       | ociados a la Solicitud que se va a firmar.                                                                          |                          |  |  |
|--|----------------------------------------------------------------------------------------------------|----------------------------------------------------------------------------------------------------|--------------------------|--|--|
|  |                                                                                                    |                                                                                                    |                          |  |  |
|  | Datos del Representante Legal de la Entidad                                                                                              | Solicitante                                                                                                    |                          |  |  |
|  |                                                                                                    |                                                                                                    |                          |  |  |
|  |                                                                                                    |                                                                                                    |                          |  |  |
|  | Apellidos                                                                                                    |                                                                                                    |                          |  |  |
|  |                                                                                                    |                                                                                                    | 17                       |  |  |
|  | Tipo Documento                                                                                                    |                                                                                                    |                          |  |  |
|  |                                                                                                    |                                                                                                    |                          |  |  |
|  | Documento                                                                                                    |                                                                                                    |                          |  |  |
|  | е                                                                                                    |                                                                                                    |                          |  |  |
|  | Listado de Documentos a Firmar                                                                                                    |                                                                                                    |                          |  |  |
|  |                                                                                                    |                                                                                                    |                          |  |  |
|  | Tipo Documento                                                                                                    | нопрого                                                                                                    |                          |  |  |
|  | Tipo Documento<br>Curriculum Vitae del Investigador Principal                                                                            | (Microsoft Word - PRUEBA DE TAMA.pdf                                                                                | Visualizar               |  |  |
|  | Tipo Documento<br>Curriculum Vitae del Investigador Principal                                                                            | (Microsoft Word - PRUEBA DE TAMA.pdf<br>Solicitud_Definitiva 6946_6945.pdf                                          | Visualizar<br>Visualizar |  |  |
|  | Tipo Documento<br>Curriculum Vitae del Investigador Principal                                                                            | (Microsoft Word - PRUEBA DE TAMA,pdf<br>Solicitud_Definitiva 6946_6945.pdf                                          | Visualizar<br>Visualizar |  |  |
|  | Tipo Documento<br>Curriculum Vitae del Investigador Principal<br>Declaro que he visualizado todos los documentos qu                      | (Microsoft Word - PRUEBA DE TAMA,pdf<br>Solicitud_Definitiva 6946_6945.pdf                                          | Yisualizar<br>Yisualizar |  |  |
|  | Tipo Documento<br>Curriculum Vitae del Investigador Principal<br>Declaro que he visualizado todos los documentos qu                      | (Microsoft Word - PRUEBA DE TAMA,pdf<br>Solicitud_Definitiva 6946_6945.pdf                                          | Yisualizar<br>Yisualizar |  |  |
|  | Tipo Documento<br>Curriculum Vitae del Investigador Principal<br>Declaro que he visualizado todos los documentos qu<br>SI C NO C         | (Microsoft Word - PRUEBA DE TAMA,pdf<br>Solicitud_Definitiva 6946_6945.pdf<br>Je voy a firmar, y que son correctos. | Visualizar<br>Visualizar |  |  |
|  | Tipo Documento         Curriculum Vitae del Investigador Principal         Declaro que he visualizado todos los documentos que su O No O | (Microsoft Word - PRUEBA DE TAMA.pdf<br>Solicitud_Definitiva 6946_6945.pdf<br>Je voy a firmar, y que son correctos. | Visualizar<br>Visualizar |  |  |

### PASO 3

Visualizaremos una ventana, que nos indica las pautas a seguir en la firma electrónica o "Registro Telemático"

| Salir | Acceso al Registro Telemático                                                                                                    |  |  |  |
|-------|----------------------------------------------------------------------------------------------------|--|--|--|
|       | Para completar el proceso de firma electrónica, Usted accederá a la aplicación de Registro Telemático.                                                                                                    |  |  |  |
|       | 1. Una vez entre en el Registro Telemático, pulse Continuar.                                                                                                    |  |  |  |
|       | 2. Firme los datos, utilizando el potón Firmar.                                                                                                    |  |  |  |
|       | 3. Envíe los datos al Registro Telemático, utilizando el botón Enviar.                                                                                                    |  |  |  |
|       | Únicamente después de enviar los datos, el proceso de Firma Electrónica estará completo.<br>11 Recuerde que para poder firmar mediante firma electrónica, ésta debe haber sido emitida por la FNMT<br>(Fabrica Nacional de Moneda y Timbre) y debe ser una firma de persona física (clase 2CA). |  |  |  |
|       |                                                                                                    |  |  |  |

## PASO 4

Una vez que seleccionemos el botón "Acceder", visualizaremos la pantalla que a continuación se muestra.

| Registro Telemático                                                                           |           |
|-----------------------------------------------------------------------------------------------|-----------|
| Se han comprobado los datos. Por favor, pulse el botón "CONTINUAR" para ir al siguiente paso. | CONTINUAR |
|                                                                                               |           |

### PASO 5

Si queremos seguir adelante con el proceso de firma electrónica, seleccionaremos el botón "Continuar", de este modo, se visualizará una nueva pantalla que nos informa del NIF, nombre de la persona que firma, el nombre de la convocatoria de la solicitud, órgano al que se dirige, referencia,... También se visualiza un campo bajo el literal de "FIRMA" que a priori está vacío.

### Ver Imagen

#### **Registro Telemático**

NIF:

NOMBRE DE LA PERSONA QUE FIRMA:

```
ASUNTO:
482 SOLICITIDES EIROCIENCIA
DRIAND AG UNE SE DIRTRE
11211 DIRECCION GENERAL DE COOPERACION INTERNACIONAL
CÓDIGO TIPO CONVOCATOPIA:
81
 _____
TOTO LIGHT CONVERSATION LAS
0
CÓDIGO REFERENCIA:
SEUC2008012000012123
RESIMEN DIDUMENTIL ANSOL 51305:
 d6a60c37007c3aa1654crcb4b1789cff
 -----
RESIMEN DOCUMENTO ANEXO 51306:
dle2107e20024500292fr175fdd3e41a
 -----
DESUMEN DOCUMENTO ANEXO 51307:
1a095aGdcc9ff97Ga9b50G9b5G7fd954
PESUMEN DOCUMENTO AMEXO 51301:
La25692212206a40250011629aa62452
AMEXO 1:
lung(lud: 128515
md5: 82753(l)(40)(30)(30)(524533202)
shal: bd8cl6f4bf560c5cl32f186804cl26fccdl28c48
 ____
 FIDMA:
```

## PASO 6

Por tanto los pasos a seguir serán :

**Primero** seleccionaremos el botón **FIRMAR**. Cabe la probabilidad que aparezca una ventana de Alerta de Seguridad, que deberá seleccionarse el botón "YES". Ver Imagen.

[24]

#### **Registro Telemático** Por favor, pulse el botón "FIRMAR" para firmar los datos y después pulse el botón "ENVIAR" para enviar los datos firmados: FIRMAR ENVIAR Security Alert X This Web site needs to create a digital signature using your private key. WARNING: Allowing an untrusted Web site to use your private key is a security risk. The Web site could use your private key to compromise protected data or assume your identity. NTF: \_\_\_\_\_ Do you want this Web site to create the signature now? NOMBRE DE LA PERSONA QUE FIRMA: 🔽 Do not show this dialog box again. If you select this check box, any Web pages within this site will be able to create digital signatures without prompting you again. However, you will be prompted again when you visit another Web site. \_\_\_\_\_ ASUNTO: Yes No 482 SOLICITUDES EUROCIENCIA ÓRGANO AL QUE SE DIRIGE: 11211 DIRECCION GENERAL DE COOPERACION INTERNACIONAL

## PASO 7

Mediante esta opción se carga información asociada a la firma electrónica que tenemos instalada en el navegador. Podrá visualizarse información en el campo "Firma". Ver Imagen.

Posteriormente el paso siguiente será seleccionar el botón "ENVIAR"

## **Registro Telemático** Por favor, pulse el botón "FIRMAR" para firmar los datos y después pulse el botón "ENVIAR" para enviar los datos firmados: FIRMAR ENVIAR NIF: \_\_\_\_\_ NOMBRE DE LA PERSONA QUE FIRMA: \_\_\_\_\_ ASUNTU: 482 SULICITUDES EUROCIENCIA ÚRGANU AL QUE SE DIRIGE: 11211 DIRECCION GENERAL DE COUPERACION INTERNACIONAL \_\_\_\_\_ CÓDIGO TIPO CONVOCATORIA: 21

#### FIRMA:

MIIGWOYJKoZIhvcNAOcCoIIGsjCCBq4CAOExCzAJBgUrDgMCGgUAMAsGCSqGS1b3 1 DQEHAaCCBUYwggVCMIIEq6ADAgECAgQ8hJzBMAOGCSqGSIb3DQEBBQUAMDYxCzAJ BGNVEAYTARVTMQOwCwYDVQQKEwRGTk1UMRgwFgYDVQQLEw9GTk1UIENsYXN1IDIg QOEwHhcNMDUxMTExMTIxODE2WhcNMDgxMTExMTIxODE2WjCBhDELMAkGA1UEBhMC RVMxETALDgNVDAoTDEZOTVQxGDAWDgNVDAsTD0ZOTVQgQ2xhc2UgMiDDQTESMDA3 A1UECxMJNTAwN)UwMDI2MTqwNqYDVQQDEy90T01CUkUqTUFUVVJBTkEqU0F0Q0hF W1BBTIRPTK1B1CUgTK1G1DUzMDM5MjMzWjCBnzANBgkqhk1G9WUBAOEFAAOBjOAw gYkCgYE14JBD9GkklEzQRSvIqLs2kC+evq3F0ExcsJ5TrMCV5175vG7/m0W1Ejx3 2JMwQaYVhSVeNwihVnBhGcD8vvrQkvSOuiut2X+NBLC1jThJQTQ331YitIMcQCS5 wbbbpZrRRMPdVj4Ngy7obKchdoCdJ5h1pEQry7vFqyocdWE4XcOCAwEAAaOCAwww ggMIMIGLDgNVIIREEgYMwgYCDF0F0VE90SUEuTUFUVVJDTkFATUVDLkVTpGUwYzEY MBYGC3sGAQQBLGYBBBMJNTMwM2kyM2NaMRYwFAYJKwYBBAGs2qEDEwdTQU5D3EVa MRCwFOYJKwYBBAGsZgECEwhNOVRVURFOOTEWMBOGCSsGAOOBrGYBARMHOU5UTU5J QTAJEGNVHRMEAjAAMCsGA1UdEAQkMCKADzIwMDUxMTExMTIxODE2WoEPMjAwODEx MTExKjE4MTZaMAsGA1UdDwQEAwIFoDARBglghkgBhvhCAQEEBAMCBaAwHQYDVROO BBYEFOizC15oCpLCj1N9MIA/cqOa5EKPMB8CA1UdIwQYMBaAFECadkSXdAfErBTL Ho1PCkVOMNdhMIIDMQYDVROgDIIDKDCCASQwggEgDgkrDgEEAaxmAwUwggERMDQ3 CCsGAQUFBwIBFihudHRw0i8vd3d3LmNlcnQuZm5udC5lcy9jb252ZW5pby9kcGMu cGRmMIHYBggrBgEFBOcCAjCByxqByENicnRpZmijYWRviFJiYZ9ubZNpZG8gZXhw ZWRp2G8gc2Vn+m4gbGVnaXNsYWNp824gdm1nZW50ZS5Vc28gbGltaXRhZG8gYSBs YSBDk211bmlkYWQgRWxIY3Ry825pY2EgcG9yIHZhbG9yIG3heGltbyBkZSAxMDAg ZSBsWWx2byBlcCNlcCNpb25lcyBlbiBEUEMuQ2DudCFjdC8gRk5NVDpDL0pvcmdl IEp1YW4gMTA2LTI4MDA5LU1hZHJpZC1Fc3DhOWEuMDOGC3sGAQQDrGYDIQQQFg52 RVJTTO5BIE2JU01DQTAvBqqLBqEFBQcBAwQ)MCEwCAYGBACORqEBMBUGBqQA)kYB AJALŁWNYVVICAWOCAOAWWWYDVRUIBYOWUJBOOE6gTKRKMEgxCzAJBgNVBAYTARVI MQOwCwYDVQQKEwRGTk1UMRgwFgYDVQQLEw9GTk1UIENsYXN1DDIgQOExED10BgNJ BAMTEONSTDIyMDcwDQYJKoZIhvcNAQEFBQADgYEAeuNybr6Y/aULxFau6jNkM63p fQccvo5XC5k00MB0CTRuCTPNEE1usHMb।u1miwWNmnliL1।Q2Xqjriw9qCW96CEI zfsOF2SWjDvwclMCUKZDaHsPcms7MPCKVnAgCIXy71cNYMjyyLdSSmeoEROQ//40 ELSULCQVEXV3qLQ1IqUxqqFDMIIBPwIBATA+MDYxCzAJBqNVBAYTAkVTMQOwCwYD VOOKEwRGTR1UMRgwFgYDVOOLEw9GTR1UIENsYXNIIDIgOUECBDyEnMEwCOYFKw4D 1hoF1KBdMBgGCSqGSIb3DQEJ1zELBgkqhkiG9w0BBwEwH1YJKoZIhvcN1QkFMQ8X DTA4NTAwOTE2MDAON1ovIwYJKoZIhvcNAQkEMRYEFCOJsfjDc6qjuycvhGA89DE8 harxMAOCCSqCSIb3DQEBAQUABICAdxAW15c8Nip8EFC/qNBE67J2u6Lgou2Ymfmq /yWYEP+9beo9I3MRFH3RzDbIrrirjvpl+nG1GVmOmcOuCM+JzQgJtUIbeDf0dADX ujD3;ELzPiZ14UMsoqE8XpsszWI6ZbUAASfaPAqpwXuXeMEz**E**qXbklQ9oO+aJ838 NTDAELK=

Si todas las validaciones han sido correctas, es decir, la firma electrónica que tiene instalada en su navegador, es correcta y todos los pasos ha funcionado. Usted habrá firmado correctamente mediante firma electrónica la solicitud que ha identificado en el PASO 1.

#### PASO 8

El justificante que se obtiene cuando el proceso de firma electrónica ha sido realizado

**correctamente**, es similar al que a continuación se muestra en la imagen. Si no recibiera dicho justificante, No habrá firmado correctamente. Por tanto siempre tiene la opción, de contactar con consultas informáticas o bien de presentar su solicitud mediante la otra vía.

El proceso de firma ha finalizado. Podrá imprimir dicho justificante.

# **Registro Telemático**

## Justificante del texto registrado

(Es recomendable que anote el número de referencia o que imprima esta página)

Número de referencia: 10423

Thu Oct 09 16:06:34 CEST 2008

MIIEygYJKoZIhvcNAQcCoIIEuzCCBLcCAQExCzAJBgUrDgMCGgUAMAsGCSqGSIb3DQEHAaCCAykw ggM1MIICjqADAgECAgEBMA0GCSqGSIb3DQEBBQUAMF8xCzAJBgNVEAYTAmVzMQ8wDQYDVQQIEwZN YWRyaWQxDzANBgNVBAcTBk1hZHJpZDEMMAoGA1UEChMDTUVDMQOwCwYDVQQLEwRTR1RJMREwDwYD VQQDEwhjYS1zdGFtcDAeFw0wNjEwMTYxMzUxMDJaFw0wNzEwMTYxMzUxMDJaMGAxCzAJBgNVBAYT AmVzMQ8wDQYDVQQIEwZNYWRyaWQxDzANBgNVBAcTBk1hZHJpZDEMYAoGA1UEChMDTUVDMQ0wCwYD VQQLEwRTR1RJMRIwEAYDVQQDEw10aW11c3RhbXAwgZ8wDQYJKoZIhvcNAQEBBQADgY0AMIGJAoGB A0gBzDphqUxhR8J/7eKi7VY8CYV5cfdJ8i9g7620yyT8ycAQAvuB6KLoJAetZ7+Fi9jJPja6dJ/E tmVWDDVB6duhDkHeNfXiZGXc0eCNXseLjhcf+BYFDh5o0Yw6Gqv/nAd7ZMd8q+jNxtJpyTU+ruxH b1VpVx1Vzoxjw3MfDArrAgMBAAGjge8wgewwCQYDVR0TBAIwADAsEg1ghkgBhvhCAQ0EHxYdT3B1 blWTTCBHZW51cmF0ZWQgQ2VydG1maWNhdGUwHQYDVR00BBYEF0jhFwvf3xoHaCxaie/TfcNK3MZ1 MIGRBgNVHSMEgYkwgYaAFPGeJ5+8N0kMV57s95+smZYgjZXDoW0kYTBfMQswCQYDVQQGEwJ1czEP MAOGA1UECBMGTWFkcm1kMQ8wDQYDVQQHEwZNYWRyaWQxDDAKBgNVEAoTA01FQzENMAsGA1UECxME U0dUSTERMA8GA1UEAxMIY2Etc3RhbXCCCQCeC0QW6ZxpRDANBgkghkiG9w0BAQUFAA0BgQAEX1MT I+phSXvqRMUP9wS1M5xkNqzqXC3y51+xjA09h10AeqR+8td0c/dsEtPiR9TYIDNPnST9SYDkwyT0 a7GiwkN3tepKUN56x2qqflnlpRNDNxKT5Ii+CfeFDXCHucrfDqWKEbbqqEqoGwlnkAiHd07x9tYm FuAJVwDc23PGtzGCAWkwggFlAgEBMGQwXzELMAkGA1UEBhMCZXMxDzANBgNVBAgTBk1hZHJpZDEP MACCA1UEBxMCTWFicm1kMQwwCgYDVQQKEwNNRUMxDTALBgNVBAoTFFNHVEkxETAPBgNVBAMTCCNh LXN0YW1wAgEBMAkGBSs0AwIaBQCgXTAYBgkqhkiG9w0BCQMxCwYJKoZIhvcNAQcBMBwGCSqGSIb3 DQEJBTEPFw0w0DEwMDkxNDA2MzRaMCMGCSqGSIb3DQEJBDEWBBT0kAHPyEudQtEtPcWf22vkrJgY 2zANBgkqhkiG9w0BAQEFAASBgMX1mmxI/yMno7XzEU5wQf2U1/Gd+BbzfVNpMKfg5kHD+QMv0vM2 Td6nusXg/wBf0CMygkqCC8D28YGDPt4E1CGRdKh+IB3C2Xe7VgHzTsNczeT6ovgop409dowCujF+ mgsk5siyUwv0VKZbQ2ux02sxx8YhT84mar/0w6Str9Bo

-----

#### NIF:

30 C

-----

NOMBRE DE LA PERSONA QUE FIRMA:

-----

ASUNTO:

482 SOLICITUDES EUROCIENCIA

••••

ANEXO 1:

longitud: 128515 md5: 89753ebb4fde3fe8c35a9f5945332f29 shal: bd8el6f4bf569c6c132f186894e126feec128c48

-----

FIRMA:

MIIGwQYJKoZIhvcNAQcCoIIGsjCCBq4CAQExCzAJBqUrDqMCGqUAMAsGCSqGSIb3 DQEHAaCCBUYwqqVCMIIEq6ADAqECAqQ8hJzBMAOGCSqGSIb3DQEBBQUAMDYxCzAJ BgNVBAYTAkVTMQOwCwYDVQQKEwRGTk1UMRgwFgYLVQQLEw9GTk1UIENsYXN1IDIg QOEwHhcNMDUxMTExMTIxODE2WhcNMDgxMTExMTIxODE2WjCBhDELMAkGA1UEBhMC RVMxDTALBqNVBAoTBEZ0TVQxGDAWBqNVBAsTD0ZCTVQqQ2xhc2UqMiBDQTESMBAG A1UECxMJNTAwNjUwMDI2MTgwNgYDVQQDEy90T01CUkUgTUFUVVJBTkEgU0F0Q0hF WiBBT1R?Tk1BIC0gTk1GIDUzMDM5MjMzWjCBnzANBgkqhkiG9w0BAQEFAA0BjQAw gYkCgYEA4JBD9Gkk1EzQRSvIqLs2kC+evq3F0ExcsJ5TrMCV5175vG7/m0W1Ejx9 2JMwQaYYhSVeNwihVnBhGcD8vvrQkvSOuiut2X+NBLC1jThJQTQ331YitIMcQCSo wbbbpZrRRMPdVj4Ngy7obKchdoCdJ5h1pEQry7vFqyoedWE4Xe0CAwEAAa0CAwww ggMIMIG\_BgNVHREEgYMwgYCBF0F0VE90SUEuTUFUVVJBTkFATUVDLkVTbGUwYzEY MBYGC3sGAQQBLGYBBBMJNTMoMzkyMzNaMRYwFAYJKwYBBAGsZgEDEwdTQU5D3EVa MRcwFQYJKwYBBAGsZqECEwhDQVRVUkF0QTEWMBQGCSsGAQQBrGYBARMHQU5UT05J QTAJBgN7HRMEAjAAMCsGA1UdEAQkMCKADzIwMDUxMTExMTIxODE2WoEPMjAwODEx MTExMjE4MTZaMAsGA1UdDwQEAwIFoDARBg1ghkgEhvhCAQEEBAMCBaAwHQYDVR00 BBYEF0izG45oGpLGj1N9MIA/cq0a5EKPMB8GA1UcIwQYMBaAFECadkSXdAfErBTL HolPOkV8MNdhMIIBMQYDVROgBIIBKDCCASQwggEcBgkrBgEEAaxmAwUwggERMDQG CCsGAQUFBwIBFihodHRw0i8vd3d3LmN1cnQuZm5tdC51cy9jb252ZW5pby9kcGMu cGRmMIH7BggrBgEFBQcCAjCByxqByEN1cnRpZmljYWRvIFJ1Y29ub2NpZG8gZXhw ZWRpZG8gc2Vn+m4gbGVnaXNsYWNp824gdm1nZW5CZS5Vc28gbG1taXRhZG8gYSBs YSBDb211bm1kYWQgRWx1Y3Ry825pY2EgcG9yIHZhbG9yIG3heG1tbyBkZSAxMDAg ZSBzYWx2byBleGN1cGNpb251cyB1biBEUEMuQ29udGFjdG8gRk5NVDpDL0pvcmd1 IEp1YW4qMTA2LTI4MDA5LU1hZHJp2C1Fc3Bh8WEuMB0GCSsGAQQBrGYBIQQQFq5Q RVJTT05BIEZJU01DQTAvBggrBgEFBQcBAwQjMCEwCAYGBACORgEBMBUGBgQAjkYB A)ALEwNYVVICAWQCAQAwWwYDVROfBFQwU)BQoE5cTKRKMEgxCzAJBgNVBAYTAkVT MQOwCwYDVQQKEwRGTk1UMRgvFgYDVQQLEw9GTk1UIENsYXN1IDIgQOExEDA0BgNV BAMTBONSTDIyMDcwDQYJKoZlhvcNAQEFBQADgYEAeuNybr6Y/aULxFau6jNkM63p fQccws5XC5k00MB0CTRuGTPWEE1uzHMb+u4miwWNmnliL1+QZXqjriw9qCW96GEI zfs0F2SVjBvwc1MCUKZBaHsPcms7MPCKVnAgCIXy71cNYMjyyLdSSmeoER8Q//40 EtsdtCqvexy3qtQ11aUxqqFDM1IBPwIBATA+MDYxCzAJBqNVBAYTAkVTMQ0wCwYD VQQKEwRGTk1UMRqwFqYDVQQLEw9GTk1UIENsYXN1IDIqQOECBDyEnMEwCQYFKw4D AhoFAKBdMBgGCSqGSIb3DQEJAzELBgkqhkiG9w0EBwEwHAYJKoZIhvcNAQkFMQ8X DTA4MTAv0TE2MDA0N1owIwYJKoZIhvcNAQkEMRYEFC0JsfjDc6qjuycvhGA89DEB harxMAOGCSqGSIb3DQEBAQUABIGAdxAW15c8Nip8EFC/qNBE67J2u6Lgsu2Ymfmq